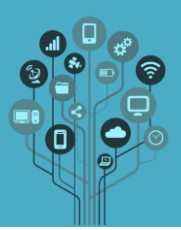

Abre o Adobe Photoshop.

Cria um GIF a partir de uma das alternativas:

- Várias imagens sequenciais que podes encontrar na internet (por exemplo aqui ou nesta pasta já selecionados) ou tirar com o teu próprio telemóvel;
- Pixelart. Fica um exemplo <u>aqui</u> (realizado pelo aluno Tiago Silveira 8º ano)

Ajuda: Quem fizer com imagens, primeiro deve adicionar todas as imagens do projeto, como layers independentes. Deixo-te o exemplo de um projeto com algumas imagens:

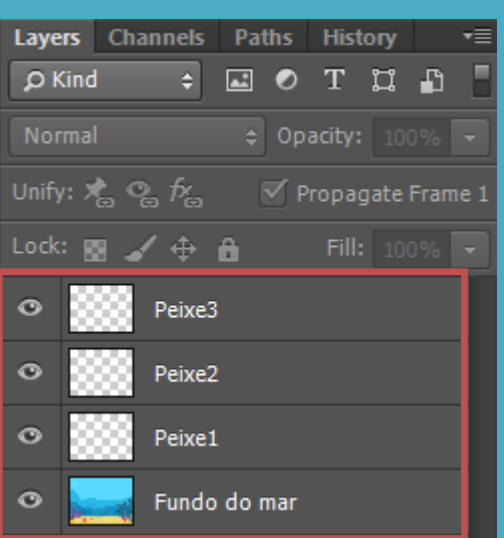

Observa que todas imagens estão sobrepostas. Para criar a sequência basta tirar o olho

de todas a imagens exceto a que queres ver naquele frame. Vê o resultado <u>aqui</u> apenas com um peixe.

Guarda o teu trabalho em GIF e PSD e envia-os para a tua pasta do Drive.

Chama o teu professor para avaliar.